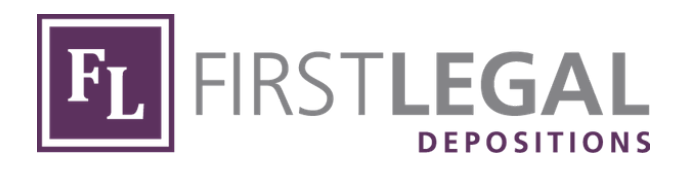

# FIRST LEGAL REMOTE DEPOSITIONS CLIENT QUICK GUIDE

Updated September 2020

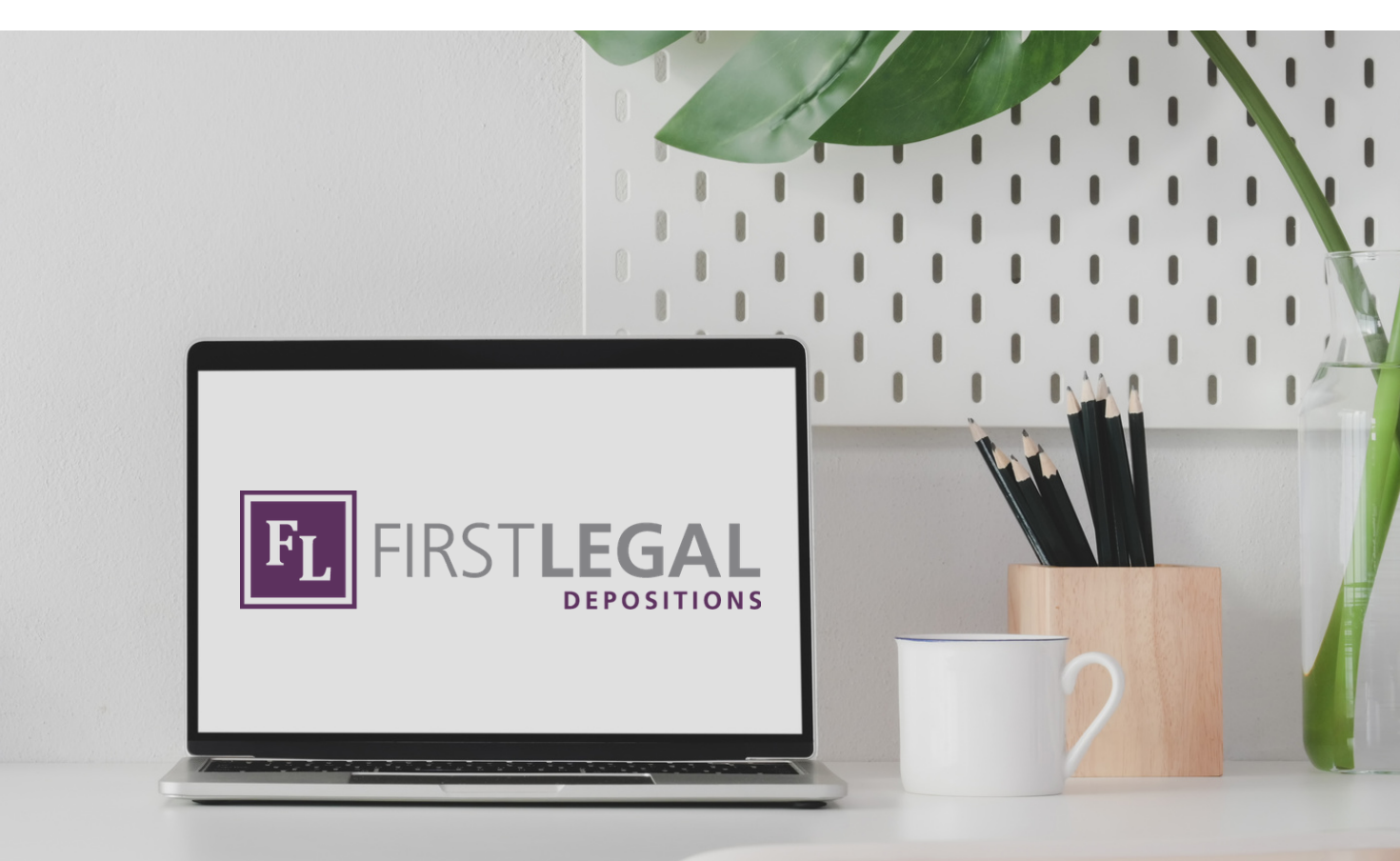

### HOW TO JOIN A REMOTE DEPOSITION ON A COMPUTER

| 1 | By now, First Legal Depositions has sent<br>you a Zoom meeting invite with the<br>instructions on how to access the<br>proceedings.                                                                                                    | 2 | If you are attending the meeting online,<br>simply click on the meeting link.<br>If you are attending by mobile device, you<br>can click on the "one-tap" link provided.<br>See next page for more information.<br>If you would like to participate via                                                                                                    |
|---|----------------------------------------------------------------------------------------------------|---|----------------------------------------------------------------------------------------------------|
|   | Pirst Legal Depositions is inviting you to a scheduled Zoom meeting.   Juin from PC, Mac, Linux, Gio of Android: https://firstlegal.aom.au/<br>Passenci:   Or Brook of and J:<br>United Part Pathone Transfer Sama dia you to a scheduled Zoom Transfer Sama dia you to a scheduled Zoom Transfer Sama dia you to a scheduled Z |   | telephone only, dial the meeting phone<br>number and enter the meeting ID.                                                                                                    |
| 3 | Once you are in the meeting, you<br>will be asked if you want to<br>connect via computer or telephone<br>audio.                                                                                                    | 4 | After you have selected your audio, you will<br>see a variety of meeting options at the very<br>bottom of the screen in a black bar.<br>These options are:<br>• Mute/unmute your audio<br>• Start/stop your video<br>• Invite other attendees<br>• List of participants<br>• Share your screen (may not be present)<br>• Chat with other attendees<br>• Leave meeting |
|   | Automatically join audio by computer when joining a meeting                                                                                                    |   | ∧ 🜠 ∧ 🏭 🔍 1 🏠 💬 Leave Meeting<br>Start Video Invite Participants Share Chat                                                                                                    |

### HOW TO JOIN A REMOTE DEPOSITION ON MOBILE DEVICE

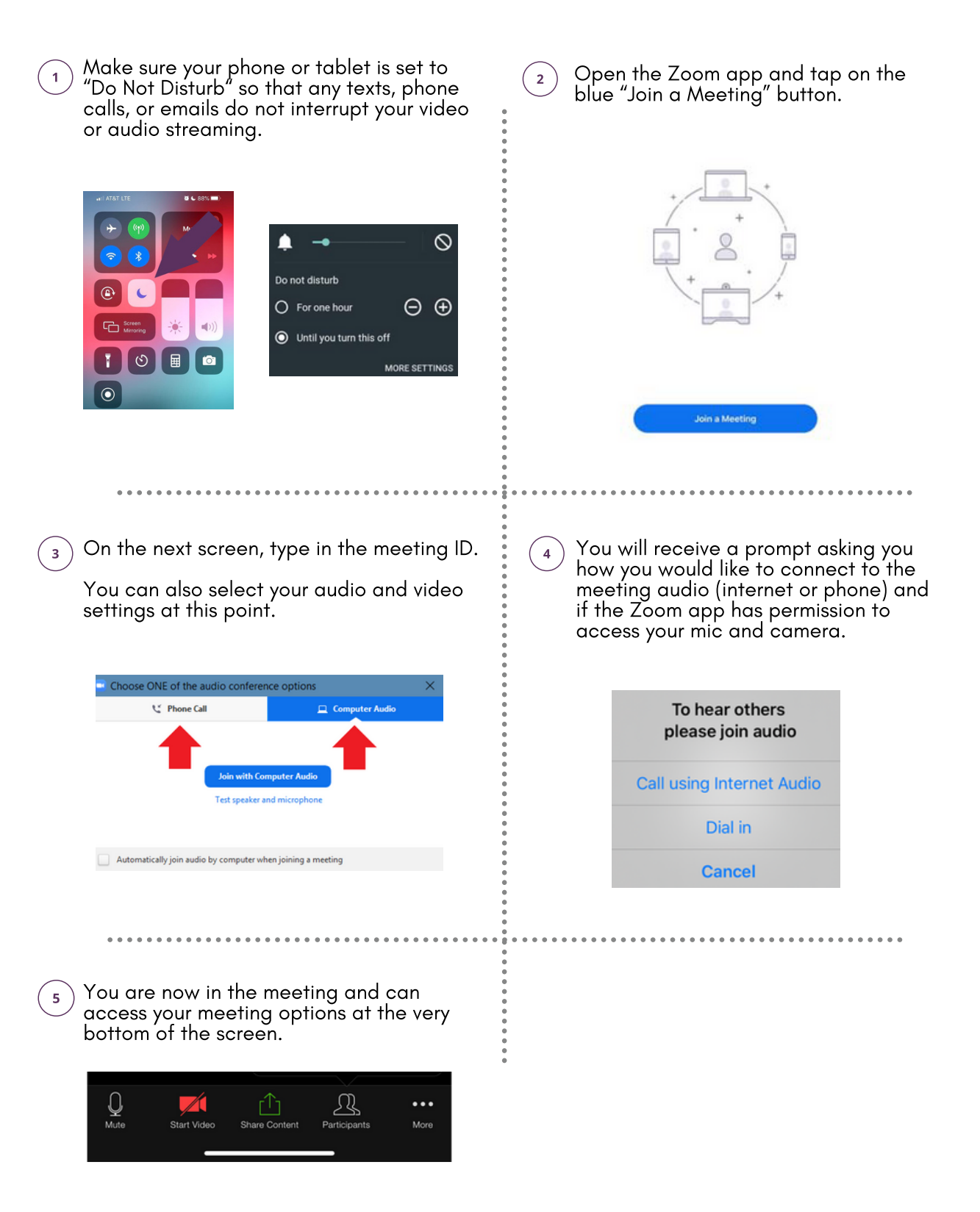

# **CONDUCTING A TEST MEETING**

#### Email calendarefirstlegal.com to schedule a test session before your deposition!

Unless you have specifically asked us not to attend on the day of your deposition, a First Legal technician will be online with you to help troubleshoot any issues that may arise in real time.

## TROUBLESHOOTING

#### **NETWORK AND LOGIN**

#### Can't Log In?

- Double check your username and password are correct.
- Reset password if necessary.

#### **Connection Problems On WiFi**

- Try to access a different website.
- If another website loads, uninstall then • reinstall the Zoom application.
- Test your WiFi speed at www.speedtest.net.
- Are you on a network with firewall settings?
  - Contact your firm's IT Dept. to the adjust firewall settings.

#### **Connection Problems**

- Is the computer on WiFi or using an Ethernet cable?
  - If it is on WiFi but not working, try to connect directly into your modern via an Ethernet cable.
  - Ensure WiFi is turned off while connected via an Ethernet cable.

#### EQUIPMENT ISSUES

#### Microphone and/or Speakers Are Not Visible

- Unplug the related equipment and plug it back in.
- Try another USB port.
- If possible, change desktop or laptop.
- Exit and re-enter the Zoom application.

#### Audio Not Working Correctly

- Check laptop volume is not muted and is turned up to an audible range.
- Test your speakers in the Zoom applícation.
- Ensure the correct devices are selected for the following:
  - Speaker
  - Microphone
  - Video
- If you hear an echo, ensure sure there are not multiple microphone sources connected – for example, both computer and phone.
- Utilize phone call-in feature if computer audio is not working correctly.

#### Camera Not Connected

- Ensure your Zoom software is up to date.
- Check the correct camera is still selected.

 Ensure it is working / powered correctly.

Change USB ports if unsure if camera is powered correctly.

#### VIDEO KEEPS FREEZING OR DROPPING

- Disconnect from WiFi and connect directly into your modem via an Ethernet Cable. • Ensure WiFi Is turned off while using an Ethernet cable.
- If on phone only, try to connect to a WIFI network.
- If using your computer or tablet, change your audio to phone and call in via the details provided. Try to logout of Zoom and login again.
- Confirm no one else is using your login details.

Email calendar@firstlegal.com, we are here to help!

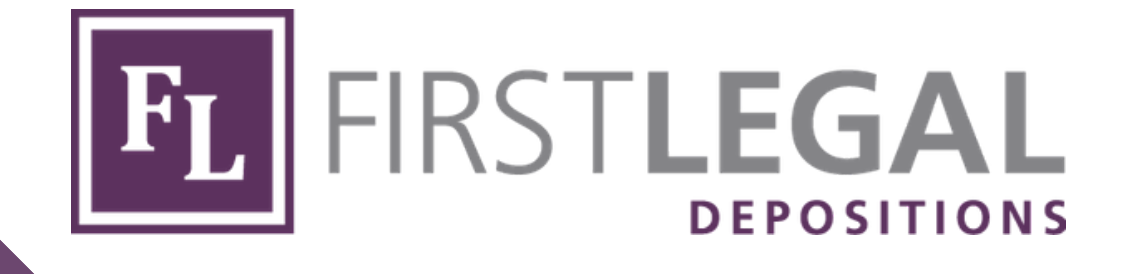

# **Questions?**

We are here to help! Give us a call or reach out via email.

855.849.4737 calendar@firstlegal.com